## Manual Soporte Remoto Andydesk

Instalación programa anydesk.

- 1) Descargar anydesk página web <u>www.adtec.cl</u> luego ejecutar el programa.
- 2) Ejecutar Anydesk

| AnyDesk - ready.                   |
|------------------------------------|
| Personalizar                       |
| ES 💽 🍽 🧿 🛱11 🕪 17:35<br>05-11-2016 |

3) Al abrir el software aparecerá el siguiente recuadro y pincharemos en la opción "Instalar anydesk en este ordenador"

| AnyDesk                                                                                                    | e 🖬 i                                                                                                    |
|----------------------------------------------------------------------------------------------------|----------------------------------------------------------------------------------------------------|
| Este puesto de trabajo<br>Tu puesto de trabajo es accesible desde esta<br>dirección AnyDesk.<br>Obtener más información ①             | Dirección AnyDesk:<br>fabian-pc-151@ad<br>Cambiar la contraseña de este puesto de trabajo<br>Recomendar AnyDesk a otras personas |
| Otro puesto de trabajo<br>Por favor, introduce la dirección AnyDesk de<br>otro puesto de trabajo.<br><u>Obtener más información</u> ① | Conectar >                                                                                                    |
| Instalar AnyDesk en este ordenador                                                                                                    |                                                                                                    |

4) Dejaremos tal cual como aparece en las opciones y pincharemos instalar.